# **ENTERING ORDERS INTO MY SALES**

# Step1:

Go to: <u>www.tupperware.ca</u> Click Sales Force Click English Fill in User Name "fresh" Fill in Password "start" Click My Sales

# Step 2:

Fill in User Name "fresh" Fill in Password "start" Press or Click "Login" button

## Step 3:

You will see the sales force home page, click the MySales tab Enter consultant ID Enter password Click "Let's Go!"

# Step 4:

What's Hot in My Sales (message and info) will appear. Check out what is new Click the "next" button

# Step 5:

Welcome Page Click Welcome > Party History Click "Start New Party" button Click "Party" button

# Step 6:

Party Set Up Enter Description, Date and number of guests Click ship to host or consultant Enter Host Name and Address. Use the tab key between fields or click on appropriate boxes Click "Next" button

# Step 7:

If customer dated party click and enter the party date Enter Customer's Name Click "Next" button

#### Step 8:

Enter item numbers and quantity. Use the tab key between fields; change the first column as needed) If there are more then 10 items, use "Next 10 items" button Click "Verify" button. Verify that everything is correct Click "Next" button

# Step 9:

Customer Order Summary If customer used credit card click "yes" and then fill in credit card information Click "Next" button

## Step 10:

Party Orders and Datings Click on "Additional Datings" button to add dating without an order Click on "New Order" to enter additional orders Click on "Host Order" to complete a party (it's best to enter this last, as host bonuses change with every customer order)

# Step 11:

Host Order Click and enter date party if they dated another party Verify Shipping Address

### Step 12:

Item Entry The first screen of the host order is product they are actually ordering for themselves and paying for. If they ordered something enter item number and quantity. Click "verify", and verify everything is right Click "Next" A window will pop up and you can order bags. Click on the link for the bags you would like to order. Click "Next"

## Step 13:

Host Rewards Box on the right show the bonus offers, just click on the item number to order it Enter item numbers for Free Tupperware, Host Gifts or ½ price selections, change the first box to the (on left under sales type) appropriate field. Verify Click "Next" button

#### Step 14:

Customer Order Form Enter payment information Click "Next" button

# Step 15:

Party Summary Add consultant payment if necessary Click "Submit Party" button Enter Password and click "Submit" button If the Party Summary comes up successfully, you've done! If not successful, check the error message to correct. Usually this happens if there's a problem with a customer's credit card.

If you don't have computer access, call Customer Care for help. 1-866-376-7513